## Access to the platform

help.fracttal.com/hc/change\_language/en-us

To access the Fracttal One platform (login), users must enter their credentials, which consist of their email and password simultaneously. This additional security measure strengthens protection against unauthorized access attempts, making it more difficult for unauthorized individuals to access accounts without proper authorization.

Additionally, this option helps prevent a significant risk known as *user ID enumeration*, which is key in protecting against brute-force attacks. By preventing the identification of whether a user exists in the database or not, unauthorized access becomes more difficult, providing an extra layer of security that better protects the privacy and integrity of users.

## **Login Procedure**

## For users with a single company associated

If your user account is associated with only one company, the login process is straightforward. Please follow these steps:

**1. Enter your credentials**: On the login screen, enter your email and password in the corresponding fields and click "Next."

| 4                                     | • fracttalone                                                                                    |      |
|---------------------------------------|--------------------------------------------------------------------------------------------------|------|
|                                       | Login with                                                                                       |      |
| - Email                               |                                                                                                  |      |
| jonas.campos@                         |                                                                                                  |      |
|                                       |                                                                                                  |      |
| Password                              |                                                                                                  | 0    |
|                                       |                                                                                                  |      |
| Forgot Password                       |                                                                                                  |      |
|                                       |                                                                                                  |      |
|                                       | Next                                                                                             |      |
|                                       |                                                                                                  |      |
| · · · · · · · · · · · · · · · · · · · | You can also login with:                                                                         |      |
| G Google                              | Microsoft                                                                                        | SAML |
| Don't ha                              | nave an account? Create Account                                                                  |      |
|                                       | 5.0.48                                                                                           |      |
|                                       |                                                                                                  |      |
| Whe<br>Lacents                        | hen you log in to Fracttal you are accepting<br>it the Terms and Conditions and Privacy policies |      |
|                                       |                                                                                                  |      |
|                                       |                                                                                                  |      |
|                                       |                                                                                                  |      |
|                                       |                                                                                                  |      |
|                                       |                                                                                                  |      |
|                                       |                                                                                                  |      |

**2. Authentication and access**: Once your credentials are entered, click "Log in." The system will authenticate your identity and automatically redirect you to your company's workspace in Fractal One.

| Image: Constraint of the constraint of the constraint o                                                                                                    |                                                                                                    |  |
|----------------------------------------------------------------------------------------------------|----------------------------------------------------------------------------------------------------|--|
| Ligh with<br>□ main composition<br>□ composition<br>□ co                                                                                                    | 🔅 fracttalone                                                                                                    |  |
| Paramord<br>Company<br>(Am) Fractal Demo<br>Total and<br>Login<br>Login | Login with<br>Email<br>Jonas.campos@                                                                                           |  |
| Skret strapen<br>Login<br>5.6.4<br>Control Transact, same<br>Were yor log to the Participanese and Conditions and Privace actions                                                                                                    | Password         (5)           Company         (1)           (Am) Fracttal Demo         ~                                      |  |
| By Transact, servort      When you big in to Fractility as are according      Incorect the Terms and Conditions and Privacy policies                                                                                                    | Select an option Login 50.44                                                                                                   |  |
|                                                                                                    | G Tromaca, suprotor<br>Wanay no log to the fractual you are according<br>Lacost the Terms and Conditions and Privacy publicies |  |
|                                                                                                    |                                                                                                    |  |

**Note**: If your account is linked to a single company, no additional company selection will be required.

## Procedure for users with multiple companies

If your account is associated with multiple companies in Fracttal One, the access flow will be as follows:

**1. Login**: Enter your credentials (email and password) simultaneously to securely authenticate your identity.

| 🔅 fracttalone                                           |  |
|---------------------------------------------------------|--|
| Email<br>jonas.campos@<br>Password                      |  |
| Forgot Password Next You can also login with: Gr Google |  |
| Don't have an account? Create Account                   |  |
|                                                         |  |

**2. Select a company**: After authentication, if you have access to multiple companies, you will be prompted to choose one company to work with during this session. Select the desired company and click "Log in."

| 🔅 fracttalone                                                                                                    |
|----------------------------------------------------------------------------------------------------|
| Login with                                                                                                    |
| jonas.campos@                                                                                                    |
| Password                                                                                                    |
| Company                                                                                                    |
| Select an option                                                                                                    |
| Logm                                                                                                    |
| 50.48<br>The second second secon |
|                                                                                                    |
|                                                                                                    |
|                                                                                                    |
|                                                                                                    |

| 🐝 fracttalone                                         |  |
|-------------------------------------------------------|--|
| Login with                                            |  |
| Jonas.campos@                                         |  |
| ······· ©                                             |  |
| - Company                                             |  |
| (Am) Fracttal Demo                                    |  |
| (Am) Activación Fracttal - Español - 477              |  |
|                                                       |  |
|                                                       |  |
|                                                       |  |
|                                                       |  |
|                                                       |  |
|                                                       |  |
| 🔹 Fracttalone                                         |  |
| Login with                                            |  |
| _ tmailjonas.campos@                                  |  |
| Password                                              |  |
| Company                                               |  |
| Select an option                                      |  |
| < Login                                               |  |
| 5.0.48                                                |  |
| Laccost the Terms and Conditions and Privacy policies |  |
|                                                       |  |
|                                                       |  |
|                                                       |  |

**3. Change company**: If you need to work with another company, you can do so from the app's settings menu or simply log out and repeat the login process to select a different company.

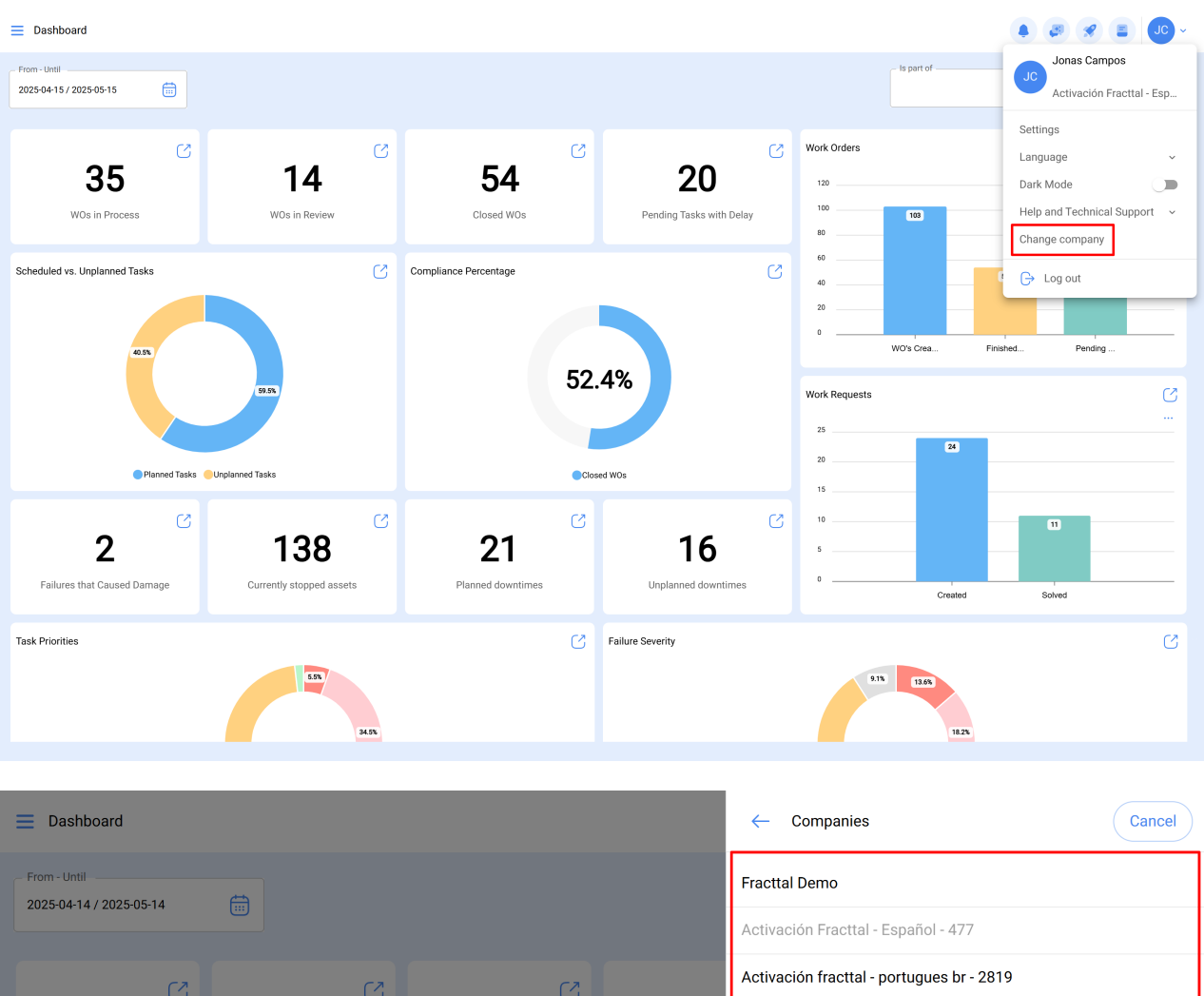

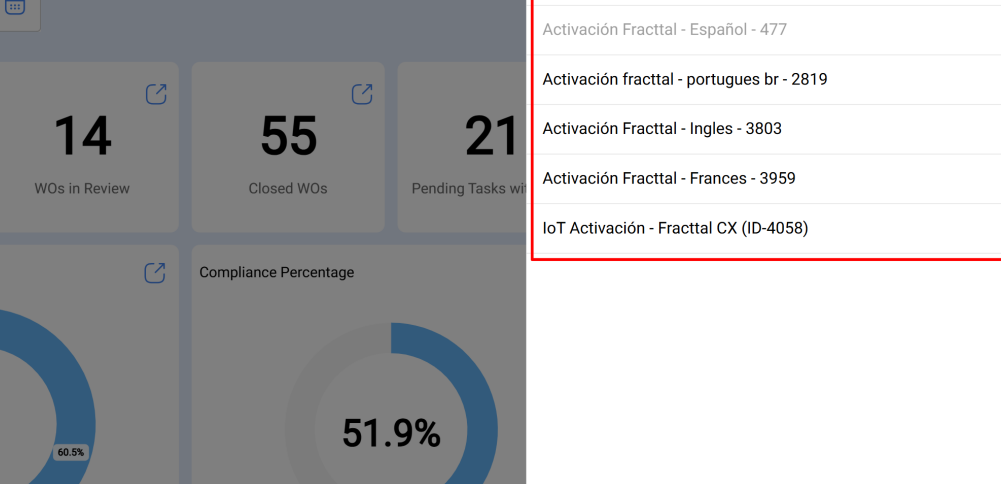

**Note**: For users with access to multiple companies, only the companies where the entered credentials match will be displayed.

01

Closed WOs

 $\bigcirc$ 

37

WOs in Process

Scheduled vs. Unplanned Tasks

39.5%

Planned Tasks Unplanned Tasks

 $\bigcirc$ 

100

 $\bigcirc$